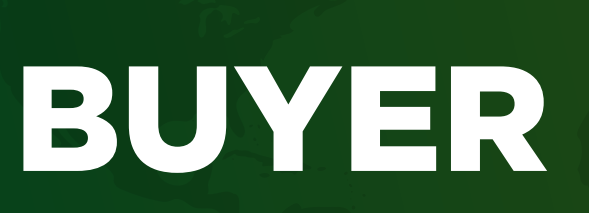

# PLATFORM USER GUIDE BUY FROM COSTA RICA

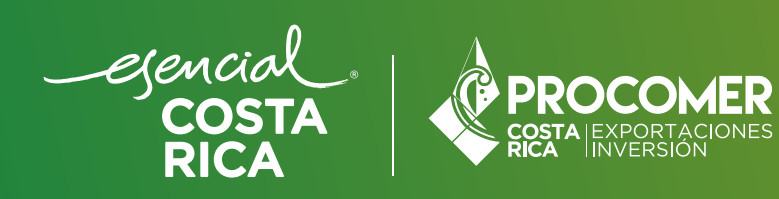

In this guide you will find the necessary steps to utilize the Buy From Costa Rica platform. Follow them to register as a buyer, explore products, request quotes, contact businesses and book virtual sessions with Costa Rica's exporting companies.

### STEP 1 REGISTER

- **1.1** Open the web browser and access the platform.
- **1.2** Once in the home page, look for the "Sign up" button and click it.

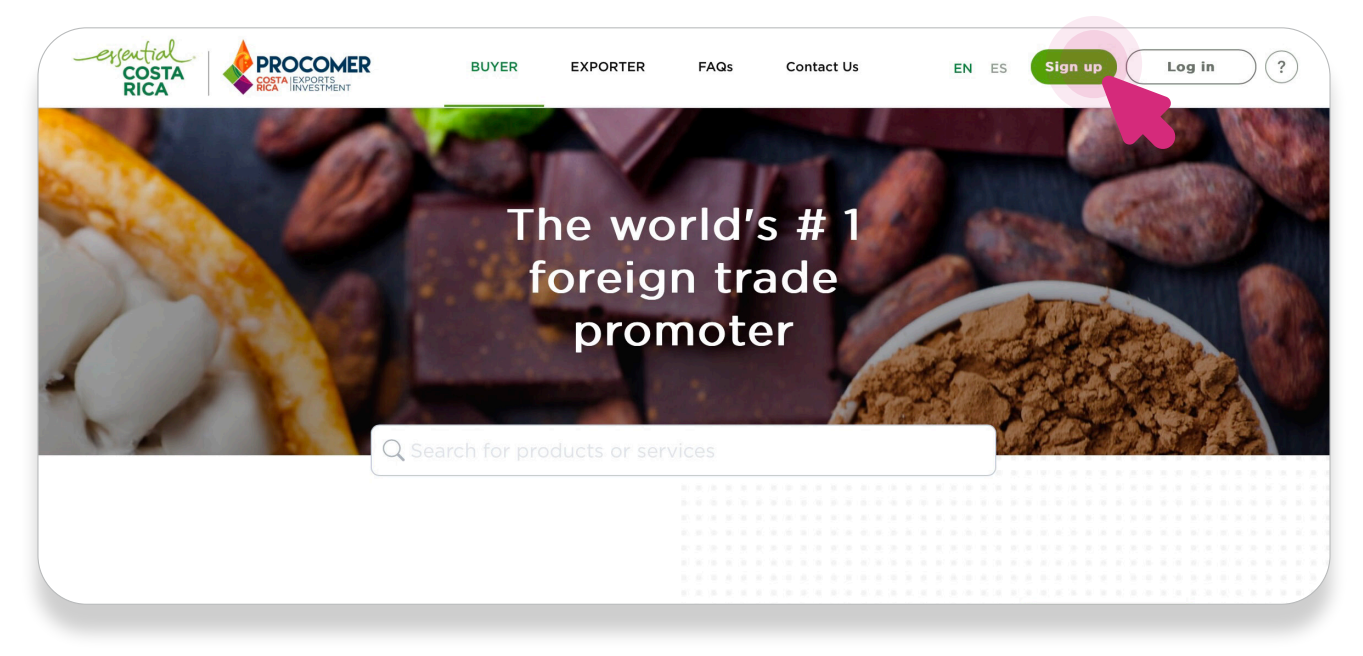

**1.3** Choose the "Buyer" profile.

|        | BUYER EXPORTER        | PAQs Contact Us                | EN ES SI | gn up Log in ? |
|--------|-----------------------|--------------------------------|----------|----------------|
| ← Back |                       |                                |          |                |
|        | Re<br>Buy Fre         | egister at<br>om Costa Rica    |          |                |
|        | Select the type of pr | rofile according to your needs |          |                |
|        | Buyer                 | Exporter                       |          |                |

**1.4** Fill out the registry form with the required information such as name, email, password, etc.

Make sure the information provided is complete and accurate.

| COSTA<br>RICA | RECTA LEXPORTS<br>RECTA LEXPORTS                                          | )   | ≡ |  |
|---------------|---------------------------------------------------------------------------|-----|---|--|
| ← Back        | Start using<br><b>Buy From Costa Rica</b><br>Set up your profile for free |     |   |  |
|               | All fields are required                                                   |     |   |  |
|               | First Name                                                                |     |   |  |
|               | E.g. John                                                                 |     |   |  |
|               | Last Name                                                                 |     |   |  |
|               | E.g. Doe                                                                  |     |   |  |
|               | E-mail address *                                                          |     |   |  |
|               | E.g. john@doe.com                                                         |     |   |  |
|               | Company telephone number                                                  |     |   |  |
|               | E.g. +1 300 400 5000                                                      |     |   |  |
|               | Password *                                                                |     |   |  |
|               | Enter your password                                                       |     |   |  |
|               |                                                                           |     |   |  |
|               | Acquisitions                                                              | *   |   |  |
|               |                                                                           |     |   |  |
|               | Trade name of the company                                                 |     |   |  |
|               |                                                                           |     |   |  |
|               | Company description                                                       |     |   |  |
|               |                                                                           |     |   |  |
|               |                                                                           |     |   |  |
|               |                                                                           |     |   |  |
|               | Main productive sector to which the company belongs                       |     |   |  |
|               | Food Industry                                                             | · • |   |  |
|               | Company website                                                           |     |   |  |
|               | E.g. http://www.example.com                                               |     |   |  |
|               |                                                                           |     |   |  |
|               | Address of the company's commercial office                                |     |   |  |
|               | Alemania                                                                  |     |   |  |
|               |                                                                           |     |   |  |
|               | State or city of the company                                              |     |   |  |
|               |                                                                           |     |   |  |
|               |                                                                           |     |   |  |
|               | protected by reCAPTCHA<br>Privacy - Terms                                 |     |   |  |
|               |                                                                           |     |   |  |
|               | Register                                                                  |     |   |  |
|               |                                                                           |     |   |  |

**1.5** Once completed, click on "Register".

## STEP 2 SIGN IN

#### 2.1 Click on "Log In".

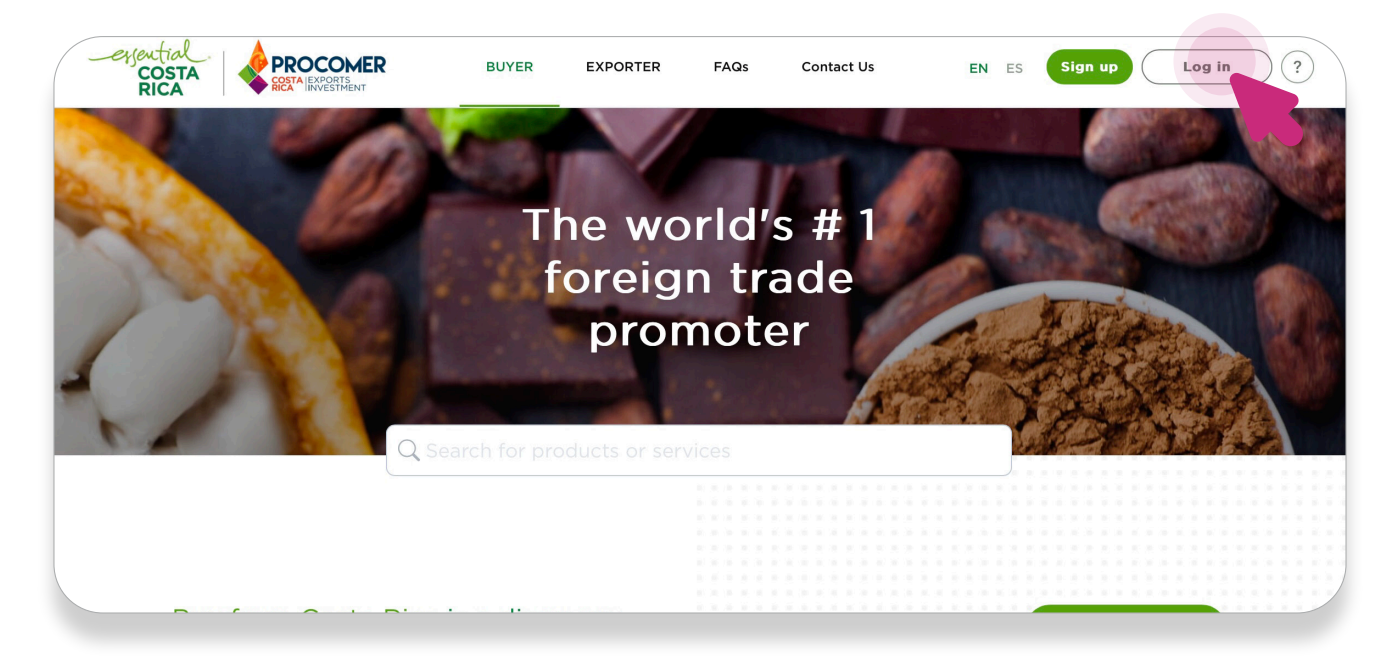

- **2.2** Type your username or email address and your password.
- 2.3 Click on "Iniciar sesión".

| COSTA<br>RICA PROCOMER | BUYER                                                                                                    | EXPORTER                                                   | FAQs              | Contact Us | <b>EN</b> ES | Sign up Log in ? |
|------------------------|----------------------------------------------------------------------------------------------------|------------------------------------------------------------|-------------------|------------|--------------|------------------|
| ← Back                 |                                                                                                    | La<br>Buy From                                             | ogin<br>1 Costa I | Rica       |              |                  |
|                        | Username or e-mai<br>Enter your user<br>Password •<br>Enter your pass<br>Forgot your password<br>Remember Me | il address •<br>r name or er<br>sword<br>i?<br>•<br>Inicia | nail addres       | 55         |              | •                |

#### STEP 3 PRODUCT INQUIRY

Once these steps are completed, you will be logged in. Follow the next steps to start searching for products and businesses:

**3.1** Click on **"See products"** depending on the productive sector you are interested in. Ex: "Agricultural Sector"

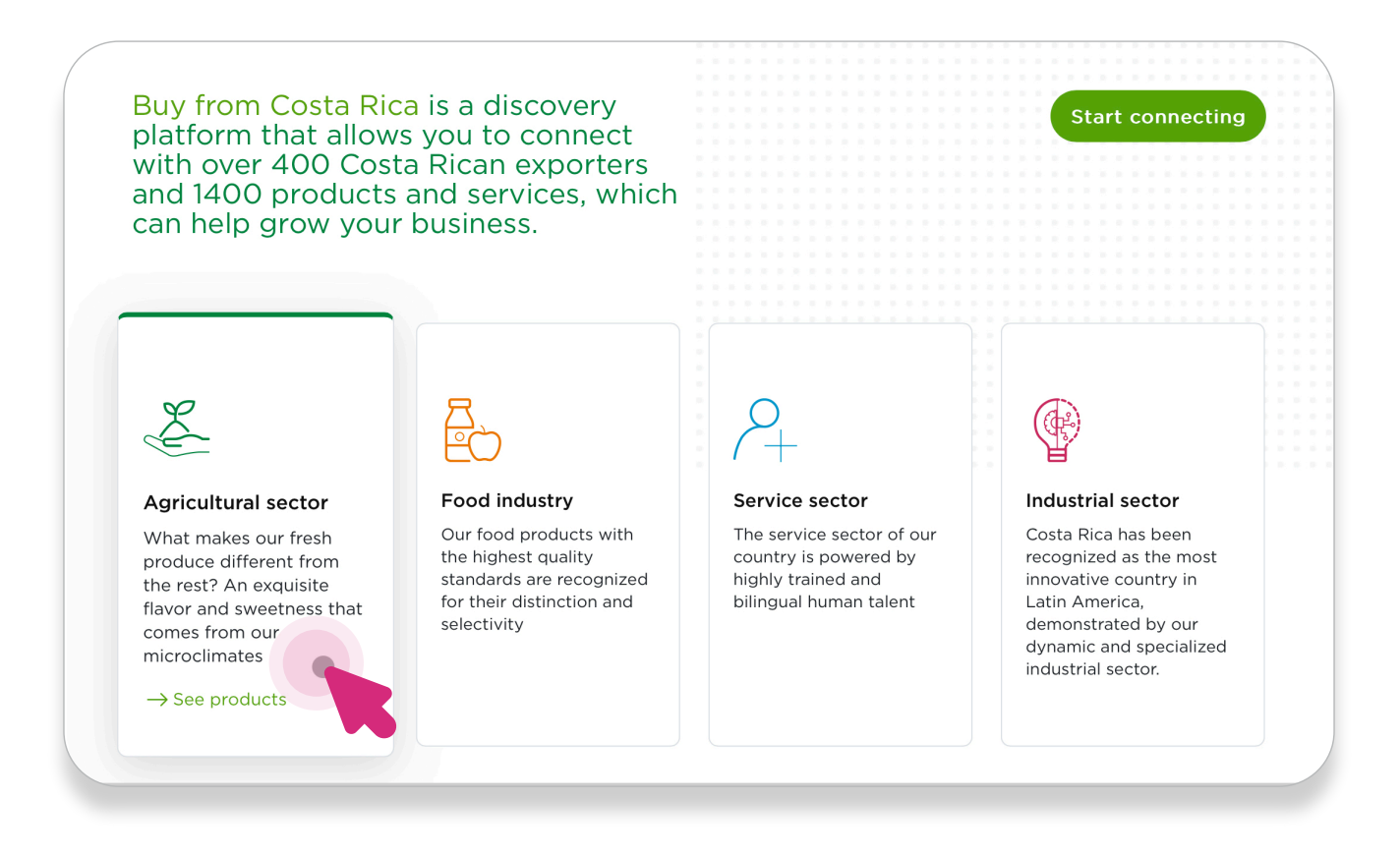

3.2 Choose a product category from the list. Ex. "Fresh Fruit"

**3.3** Once inside the category, choose a specific product like "Papaya Buy From Costa Rica test product". This will take you to the detailed informative page of the product.

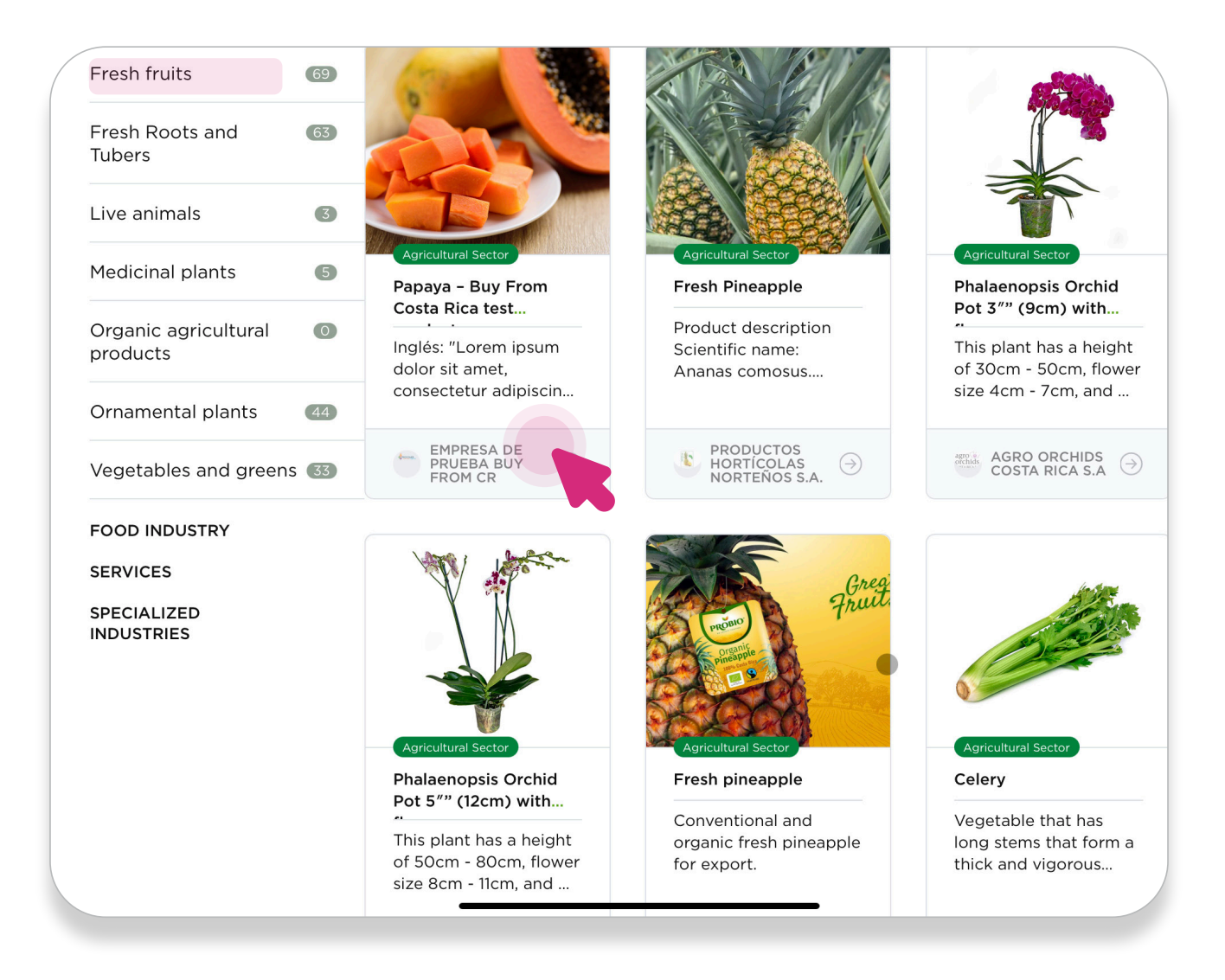

### STEP 4 QUOTE REQUEST

Inglés: "Lorem ipsum dolor sit amet, consectetur adipiscing elit, sed do eiusmod tempor incididunt ut labore et dolore magna aliqua. Ut enim ad minim veniam, quis nostrud exercitation ullamco laboris nisi ut aliquip ex ea commodo consequat. Duis aute irure dolor in reprehenderit in voluptate velit esse cillum dolore eu fugiat nulla pariatur. Excepteur sint occaecat cupidatat non proident, sunt in culpa qui officia deserunt mollit anim id est laborum." Minimum order quantity required: 45000 Units Production/export capacity: 80000 Units · Production schedule by product Start month: February Completion month: June ant and Quote

4.1 4.1In the product page, click in the button that says "Quote"

**4.2** Fill out the form with the required information. After filling out the form, click on **"Request quote"** 

| Request a quote       ×         Enter the requested data to make the quote:       ×         Image: Second Content of the requested data to make the quote:       ×         Image: Second Content of the requested data to make the quote:       ×         Image: Second content of the | iim ad minim<br>amco laboris nisi ut<br>Duis aute irure dolor<br>se cillum dolore eu<br>occaecat cupidatat<br>a deserunt mollit |
|----------------------------------------------------------------------------------------------------|----------------------------------------------------------------------------------------------------|
| All fields are required First Name Last Name                                                                                                    | 45000<br>Units<br>80000<br>Units                                                                                                |
| E-mail address          Ej.:john@doe.com         Company         Required quantity                                                                                                    |                                                                                                    |
| Aditional comments                                                                                                    | Buy<br>osta Rica                                                                                                    |

### STEP 5 CONTACTING COMPANIES

**5.1** Click on the name of the company to learn more about it.

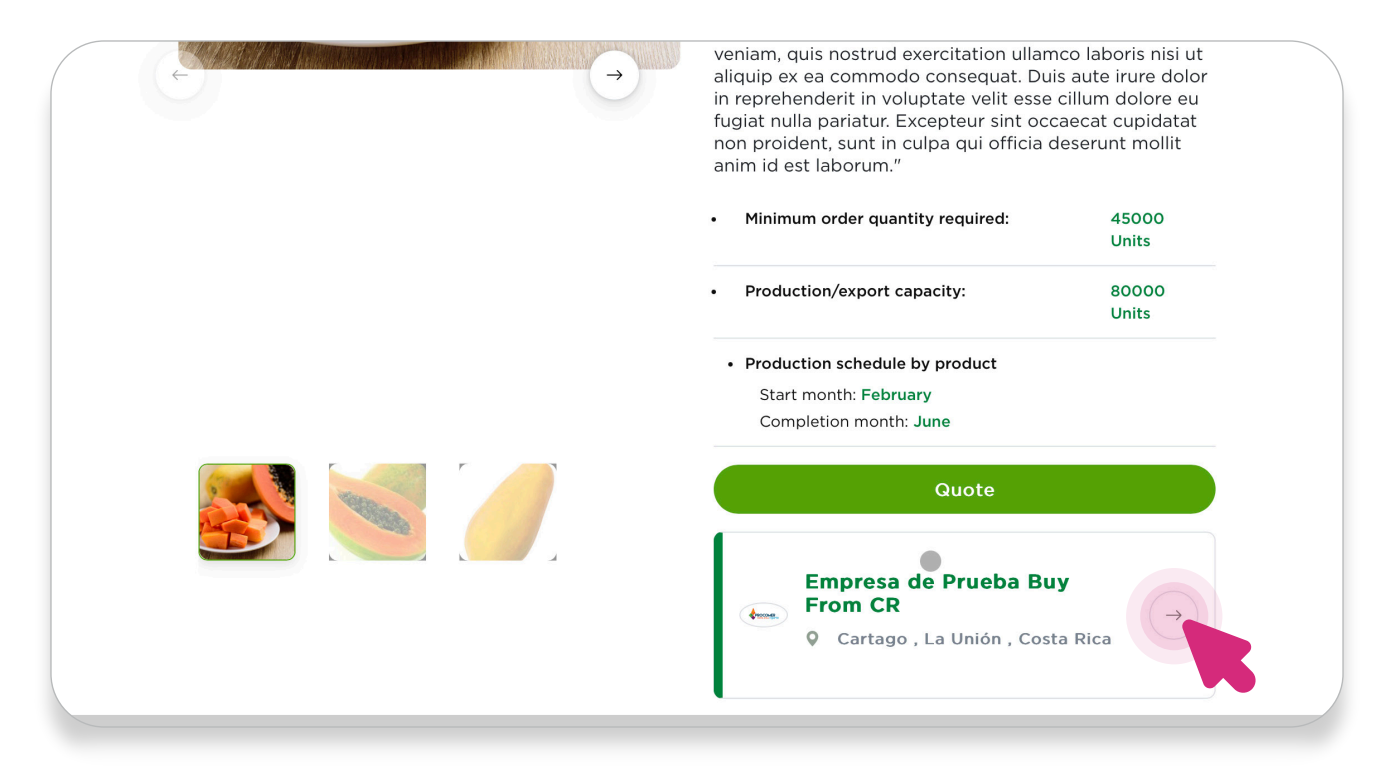

5.2 In the company's information page, click on "Contact Company"

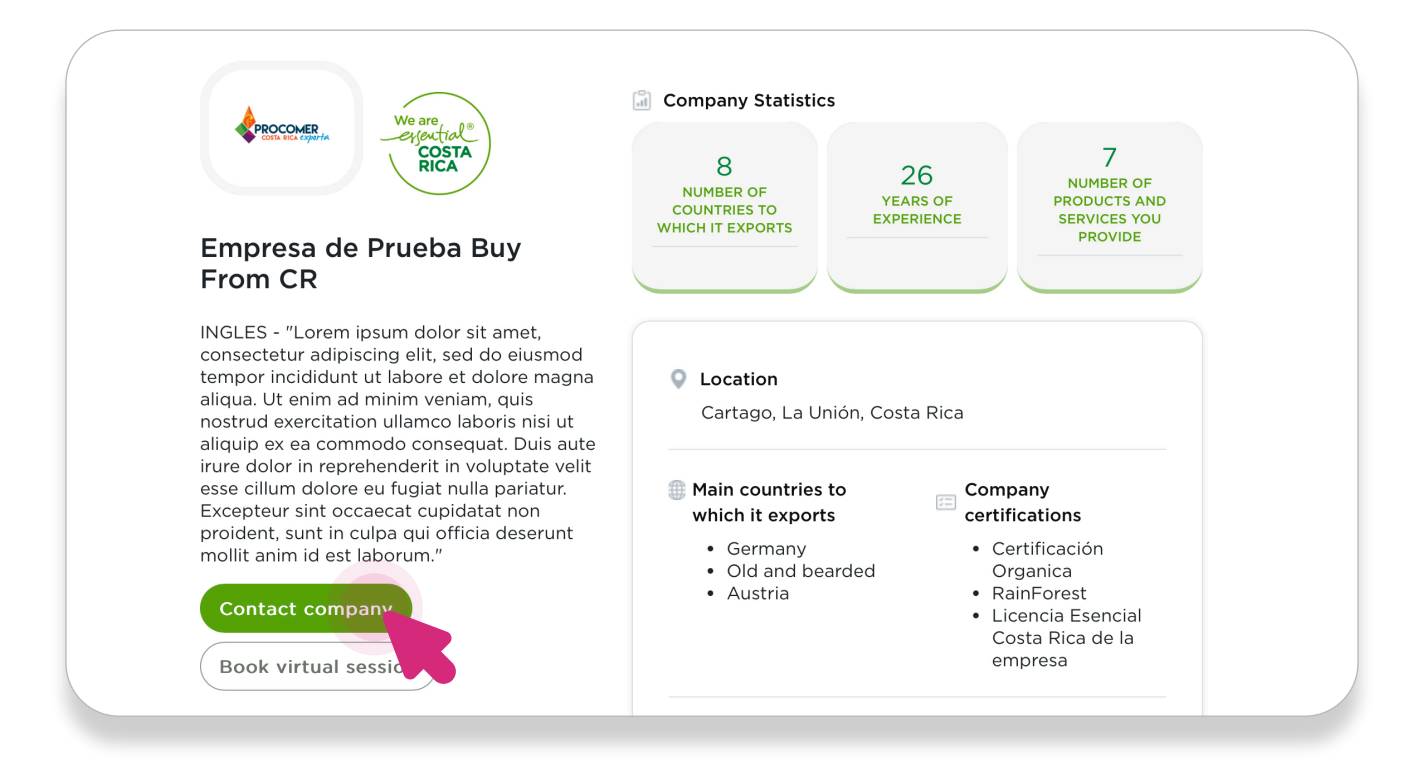

**5.3** Fill out the form with the required information.

| Back                                                                                                    | <b>Contact company</b><br>Enter the requested data and the message you want to send | ×                                           |
|----------------------------------------------------------------------------------------------------|-------------------------------------------------------------------------------------|---------------------------------------------|
| CONCOMER<br>COSTA DEA CABORA                                                                                     | All fields are required  First Name  Last name   .                                  | 7<br>NUMBER OF                              |
| Empresa de<br>From CR                                                                                            | E-mail address •                                                                    | SERVICES YOU<br>PROVIDE                     |
| INGLES - "Lorem ig<br>consectetur adipis<br>tempor incididunt<br>aliqua. Ut enim ad                              | Company<br>Name of your company                                                     |                                             |
| nostrud exercitatio<br>aliquip ex ea comm<br>irure dolor in repre<br>esse cillum dolore e<br>Excepteur sint occi | Aditional comments                                                                  | iy<br>tions                                 |
| Contact compa                                                                                                    |                                                                                     | ficación<br>nica<br>Forest<br>Icía Esencial |
| Book virtual se                                                                                                  | Contacter                                                                           | resa                                        |

After filling out the form, click on "Contact".

#### **STEP 6 6 VIRTUAL SESSION BOOKING**

6.1 In the company's information page click on "Book Virtual Session".

| Empresa de Prueba Buy<br>From CR                                                                                                    | 8<br>NUMBER OF<br>COUNTRIES TO<br>WHICH IT EXPORTS<br>26<br>YEARS OF<br>EXPERIENCE<br>9RODUCTS AND<br>SERVICES YOU<br>PROVIDE                                    |
|----------------------------------------------------------------------------------------------------|----------------------------------------------------------------------------------------------------|
| INGLES - "Lorem ipsum dolor sit amet,<br>consectetur adipiscing elit, sed do eiusmod<br>tempor incididunt ut labore et dolore magna<br>aliqua. Ut enim ad minim veniam, quis<br>nostrud exercitation ullamco laboris nisi ut<br>aliquip ex ea commodo consequat. Duis aute | Location<br>Cartago, La Unión, Costa Rica                                                                                                    |
| irure dolor in reprehenderit in voluptate velit<br>esse cillum dolore eu fugiat nulla pariatur.<br>Excepteur sint occaecat cupidatat non<br>proident, sunt in culpa qui officia deserunt<br>mollit anim id est laborum."                                                   | <ul> <li>Main countries to which it exports</li> <li>Germany</li> <li>Old and bearded</li> <li>Company certifications</li> <li>Certificación Organica</li> </ul> |
| Contact company<br>Book virtual session                                                                                                    | Austria     RainForest     Licencia Esencial     Costa Rica de la     empresa                                                                                    |

**6.2** Fill out the form with the required information.

| Back                                       | Virtual session reservation $	imes$                                                                                                    |                                           |
|--------------------------------------------|----------------------------------------------------------------------------------------------------|-------------------------------------------|
|                                            | Schedule a session virtually to communicate directly with the company.<br>Once the agenda is verified, it will be followed up by email.         |                                           |
|                                            | All fields are required                                                                                                    |                                           |
|                                            | Date     Hours     Minutes       Image: Elegir fecha     -     -                                                                                | 7                                         |
|                                            | La selección del horario es de forma provisional, una vez<br>que la compañía acepte su solicitud, se le notificará a su<br>correge electrónico. | NUMBER OF<br>PRODUCTS AND<br>SERVICES YOU |
| Empresa de                                 |                                                                                                    | PROVIDE                                   |
| From CR                                    | First Name *                                                                                                    |                                           |
| INGLES - "Lorem ip                         |                                                                                                    |                                           |
| consectetur adipise<br>tempor incididunt e | E-mail address *                                                                                                    |                                           |
| aliqua. Ut enim ad i                       |                                                                                                    |                                           |
| aliquip ex ea comm                         | Company *                                                                                                    |                                           |
| irure dolor in repre                       |                                                                                                    | W                                         |
| Excepteur sint occa                        | Country                                                                                                    | tions                                     |
| mollit anim id est la                      |                                                                                                    | ficación                                  |
|                                            | State or city of the company                                                                                                    | nica<br>Forest                            |
| Contact compa                              | Costa Rica                                                                                                    | icia Esencial                             |
| Book virtual se                            |                                                                                                    | esa                                       |
|                                            | Reserva                                                                                                    |                                           |

After filling out the form, click on "Reservar".

You have completed every step to utilize properly the Buy From Costa Rica platform. You are now ready to explore products, request quotes, contact businesses and book virtual sessions to improve your experience using the platform.

IF YOU HAVE ANY QUESTIONS OR YOU NEED ADDITIONAL ASSISTANCE, PLEASE SEND AN EMAIL TO

buyfromcostarica@procomer.com

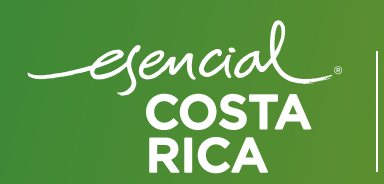

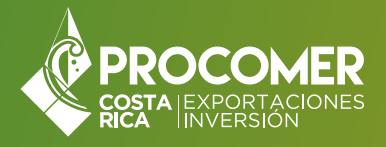